## Instructions for cat.eduroam.org on Android

Use these instructions to install the IAS profile for eduroam if your location is turned off or if you are having trouble connecting to eduroam through the app.

Click on this link: <u>cat.eduroam.org</u>. It should bring you to a page where you can install a configuration tool for the IAS. Click "Android 8 to 10."

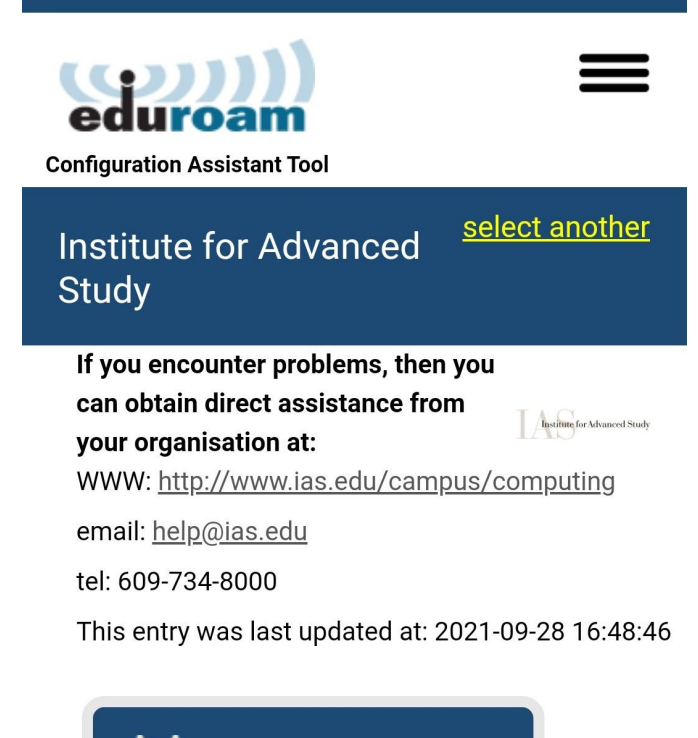

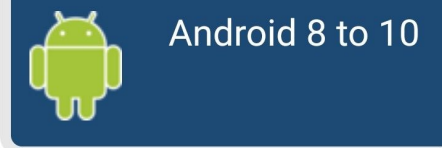

Make sure you have eduroam CAT installed on your device. Then click the "Continue" button on the pop-up.

A file should download. Open the downloaded file. This should bring you to the eduroam CAT app. Now follow the instructions for the app:

https://www.ias.edu/eduroam-installation-guide-android

| Configuration Assistant Tool                                                                                                    |
|----------------------------------------------------------------------------------------------------|
| Institute for Advanced <sup>select another</sup><br>Study                                                                                                    |
| If you encounter problems, then you<br>can obtain direct assistance from<br>your organisation at:<br>WWW: <u>http://www.ias.edu/campus/computing</u>                                                                  |
| email: <u>help@ias.edu</u><br>tel: 609-734-8000                                                                                                    |
| This entry was last updated at: 2021-09-28 16:48:46                                                                                                    |
| Android 8 to 10                                                                                                    |
| Before you proceed with installation on Android<br>systems, please make sure that you have installed the<br>eduroamCAT application. This application is available<br>from these sites: Google Play Amazon Appstore as |

settings.

local download and will use the configuration file downloaded from CAT to create all necessary

Continue